# **Table of Contents**

| 1.  | Introduction to AB MicroLogix ABMLGX Driver            | . 1 |
|-----|--------------------------------------------------------|-----|
| 1.1 | AB MicroLogix PLC Settings                             | 1   |
| 2.  | Configure AB MicroLogix PLC connection by using ABMLGX | . 3 |
| 2.1 | Device Setting                                         | 4   |
| 2.2 | Tag property                                           | 5   |
| 2.3 | Parameter List                                         | 5   |

#### 1. Introduction to AB MicroLogix ABMLGX Driver

Connect to AB MicroLogix PLC by using DF1 protocol over Ethernet.

#### 1.1 AB MicroLogix PLC Settings

To configure your PLC you will have to install two software: RSLinx which is the Allen-Bradley connection manager and RS Logix Micro for Micrologix series or RS Logix 5000 for CompactLogix and ControlLogix series.

| 🖬 Rockwell Software 🔹 🕨          | FactoryTalk Activation           | • |
|----------------------------------|----------------------------------|---|
| Advanced IP Scanner              | 🛅 FactoryTalk Tools              | • |
| 🕐 Help                           | 🛗 RSLogix 5000 Enterprise Series | ► |
| 👸 RSLogix 5000                   | 🛅 Utilities                      | • |
| RSLogix 5000 Tutorials and Demos | BOOTP-DHCP Server                | • |
|                                  | 🛅 RSLinx                         | ⊁ |

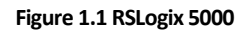

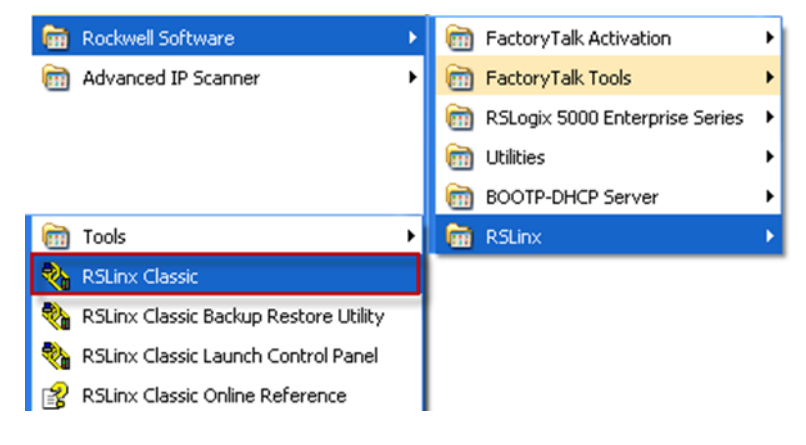

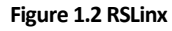

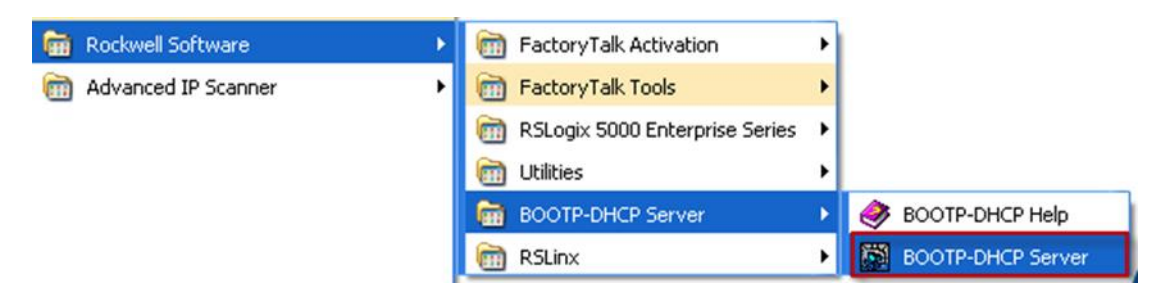

Figure 1.3 BOOTP-DHCP Server

Before connecting to the module if it has not been configured you need to set the IP address. Open the BOOTP server and make a new BOOTP request (Create a new relation)

| hr:min:sec)   | Туре                                                                                                    | Ethernet Address (MAC) | IP Address         | Hostname    |   |
|---------------|----------------------------------------------------------------------------------------------------|------------------------|--------------------|-------------|---|
|               |                                                                                                    |                        |                    |             |   |
|               |                                                                                                    |                        |                    |             |   |
|               |                                                                                                    |                        |                    |             |   |
|               |                                                                                                    |                        |                    |             |   |
| lation List   |                                                                                                    |                        |                    |             |   |
| New Dele      | te Enab                                                                                                    | le BOOTP   Enable DHCP | Disable BOOTP/DHCP |             |   |
|               | ess (MAC)                                                                                                    | Type IP Address        | Hostname           | Description | 1 |
| Ethernet Addr | And in case of the local division of the local division of the loc |                        |                    |             |   |
| Ethernet Addr |                                                                                                    |                        |                    |             |   |
| Ethernet Addr |                                                                                                    |                        |                    |             |   |

Figure 1.4 BOOTP-DHCP Server Interface

| New Entry                                                           |           |
|---------------------------------------------------------------------|-----------|
| Ethernet Address (MAC):<br>IP Address:<br>Hostname:<br>Description: |           |
| Description.                                                        | OK Cancel |

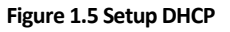

The MAC address of your PLC should be written on the hardware. Type the mac address and choose an IP address to set it to the PLC.

Now Open RSLinx to define the communication between the PLC and Allen-Bradley software.

Add a new driver of Ethernet/IP type.

| RSLinx Classic OEM         File Edit View       Communications         Station       DDE/OPC         Security       Window         Help       Security         RS-232 DF1       devices         Ethernet.devices       Ethernet.devices         Ethernet.devices       T784-KT XCID/PCMK for DH+/DH-485 devices         T784-KT XCID/PCMK tor DH+/DH-485 devices       T784-KT XCID/PCMK tor DH+/DH-485 devices         T784-KT XCID/PCMK tor DH+/DH-485 devices       T784-KT XCID/PCMK tor DH+/DH-485 devices         T784-KT XCID/PCMK tor DH+/DH-485 devices       T784-KT XCID/PCMK tor DH+/DH-485 devices         T784-KT XCID/PCM       TY84-KT XCID/PCMK tor DH+/DH-485 devices         T784-KT XCID/PCM       TY84-KT XCID/PCMK tor DH+/DH-485 devices         T784-KT XCID/PCM       TY84-KT XCID/PCMK tor DH+/DH-485 devices         T784-KT XCID/PCM       TY84-KT XCID/PCMK tor DH+/DH-485 devices         T784-KT XCID/PCM       TY84-KT XCID/PCMK tor ControlNet devices         T84-PCIC for ControlNet devices       T784-KT XCID/PCMK tor ControlNet devices         T84-PCIC / AIC+ Driver       DF1 Slave Driver         SS SD/SD2 for DH+ devices       Yitual Backplane (SoftLogicSbax)         DeviceNet Drivers (T784-FCD/PCIDS,1770-KFD,SDNPT drivers)       PLC-S (DH+) Emulator driver         SoftLogix5 driver       Remote Devices vi | Add New | Close<br>Help<br>Configure<br>Startup<br>Start<br>Stop<br>Delete |         |
|----------------------------------------------------------------------------------------------------|---------|------------------------------------------------------------------|---------|
| For Help, press F1                                                                                                    | N       | UM 06/12/09 0                                                    | 9:38 AM |

Figure 1.6 Setup Ethernet/IP Driver

Enter the IP address of the PLC

| _ & \$ <b>0 0 1 1 1 1 1</b>                                                                                                    | oningule drive | e. Ab_cit-1               |         |      |
|----------------------------------------------------------------------------------------------------|----------------|---------------------------|---------|------|
| PRANE 1                                                                                                    | Station Mappi  | ing                       | 1       |      |
| Astohowse Batteth Ba 1991 Browsing ande                                                                                                    | Station        | Host Name                 | Add New | 2.23 |
| Workstation, YVES-BROADWIN     ☆ Linx Gateways, Ethernet     ☆ AB_DF1-1, DH-485     ☆ AB_DF1-1, DH-485     ☆ AB_ETH-1, Ethernet     192.168.200.186, MicroLogix 1400, SLC500 | 0<br>1<br>63   | 192.168.200.186<br>Driver | Delete  |      |
|                                                                                                    |                |                           |         |      |

Figure 1.7 Setup AB\_ETH-1 IP Address

2. Configure AB MicroLogix PLC connection by using ABMLGX

## 2.1 Device Setting

| Project Configuration «                                                                                                    | NewDevice(test)* ×                                                                                                    |
|----------------------------------------------------------------------------------------------------|----------------------------------------------------------------------------------------------------|
| e- test                                                                                                    | Apply Discard                                                                                                    |
| 🚊 🔤 Data Center                                                                                                    | General Information                                                                                                    |
| Data Center      Data Center      Data Conter      Data Conter      Conter      Conte                                                                                                    | General Information                                                                                                    |
| ⊞                                                                                                    |                                                                                                    |
| Parie et Casfervetian                                                                                                    | - NewDevice(test)* ×                                                                                                    |
| Project Configuration                                                                                                    |                                                                                                    |
| er lest                                                                                                    | Apply X Discard                                                                                                    |
| Data Center<br>Jo Tag<br>OCM1(Disable)<br>COM2(Disable)<br>COM3(Disable)<br>COM4(Disable)<br>COM4(Disable)<br>Common Common<br>Common Common<br>Calculation Tag<br>Calculation Tag<br>Calculation Tag<br>Calculation Tag<br>Calculation Tag<br>Calculation Tag<br>Calculation Tag<br>Calculation Cage<br>Common Common<br>Common Common<br>Common Common<br>Common Common<br>Common Common<br>Common Common<br>Common Common<br>Common Common<br>Common Common<br>Common Common<br>Common Common<br>Common Common<br>Common Common<br>Common Common<br>Common Common<br>Common Common<br>Common Common<br>Common<br>Common | General Information  Carlot Enable Name: NewDevice Device Type: Allen-Bradley Micro Logix Series PLC (DF  Device Model Double Click to Select Device Template Unit Number: 1 Tag Write Type: Single Write Description: Carlot Add device name as prefix to 10 tags Carlot device name as prefix to 10 tags Carlot Number: 44818  Extention Properties Device Address (if other than Unit Number): Carlot Device Address (if other than Unit Number): Carlot Device Address (i |

- 1. Unit Number can not be the same as others.
- 2. Port Number of PLC is 44818 by default.

# 2.2 Tag property

| T Basic         |          |   |
|-----------------|----------|---|
|                 |          |   |
| Name:           | NewTag   |   |
| Data Type:      | Discrete | • |
| Address:        | I:000/00 |   |
| Signal Reverse: | False    | • |
| Start Bit:      | 0        |   |
| Length(bit):    | 1        |   |
| Initial Value:  | 0        |   |
| Scan Rate:      | 1        |   |
| Read Write:     | Read     | • |
| Description:    |          |   |
|                 |          |   |

### 2.3 Parameter List

| Address format | Date Type | Description            |
|----------------|-----------|------------------------|
| B3:0           | Analog    | Binary File            |
| C5:0.ACC       | Analog    | Counter ACC            |
| D9:0           | Analog    | BCD File               |
| F8:0           | Analog    | Floating Number File   |
| L9:0           | Analog    | Long File              |
| N7:0           | Analog    | Integer File           |
| S:0            | Analog    | Status File            |
| T4:0.ACC       | Analog    | Timer ACC              |
| 1:000/00       | Discrete  | Input                  |
| O:000/00       | Discrete  | Output                 |
| S:0/0          | Discrete  | Status file / Discrete |